| ANDRE PONTES | Pa                                                      | 20/08/2020 |             |        |        |  |  |  |  |
|--------------|---------------------------------------------------------|------------|-------------|--------|--------|--|--|--|--|
| Tema:        | Como atribuir um Procedimento de amostra em um material |            |             |        |        |  |  |  |  |
| Elaborador:  | André Pontes                                            | Nº:10      | Revisão: 01 | Página | 1 de 2 |  |  |  |  |

|                     | le QP02 e informar seu material e planta, clicar em op |
|---------------------|--------------------------------------------------------|
| Change Ins          | spection Plan: Initial Screen                          |
| 🛎 🔊 Task lists      | ∞ Operations                                           |
|                     |                                                        |
| Material            | 6040000111                                             |
| Plant               |                                                        |
| Group               |                                                        |
| Validity            |                                                        |
| Change Number       |                                                        |
| Key date            | 21.08.2020                                             |
| Revision Level      |                                                        |
| Additional criteria | for tack list selection                                |
| Plant               |                                                        |
|                     |                                                        |
| Group councer       |                                                        |
| Task list status    |                                                        |

2- Na Tela seguinte, selecionar a linha da operação desejada e clicar em Inspection Characteristics

| 1        | Inspection Plan Change: Operation Overview                |     |        |      |      |         |                                        |   |   |    |   |   |   |   |      |
|----------|-----------------------------------------------------------|-----|--------|------|------|---------|----------------------------------------|---|---|----|---|---|---|---|------|
| •        | • •                                                       | 8   | R 🛛 🕯  | 6    | 2    | Ref. 🖁  | Operation 🔊 Inspection characteristics |   |   |    |   |   |   |   |      |
| Ma<br>Se | Material 6040000111 ACHOCOLATADO Grp.Count1<br>Sequence 0 |     |        |      |      |         |                                        |   |   |    |   |   |   |   |      |
|          | Operation Overv.                                          |     |        |      |      |         |                                        |   |   |    |   |   |   |   |      |
|          | Op                                                        | SOp | Work c | Pint | Со   | Standar | Description                            | L | P | Cl | 0 | P | С | s | Base |
|          | 0010                                                      |     | QC-LAB | 1000 | QM01 |         | Análise Microbiológica                 |   |   |    |   |   |   |   | 1    |
|          | 0020                                                      |     | QC-LAB | 1000 | QM01 |         | Análise Sensorial                      |   |   |    |   |   |   |   | 1    |
|          | 0030                                                      |     | QC-LAB | 1000 | QM02 |         | Avaliação de Embalagem                 |   |   |    |   |   |   |   | 1    |
|          | 0040                                                      |     | QC-LAB | 1000 | QM01 |         | Avaliação de Cor da Mistura            |   |   |    |   |   |   |   | 1    |
|          | 0050                                                      |     | QC-LAB | 1000 | QM01 |         | Avaliações com Metodos                 |   |   |    |   |   |   |   | 1    |

| ANDRE PONTES                                                                                                    | Р                                                                                                    | asso a l                    | Passo                       |                                               | 20/08/2020                                           |  |  |  |  |  |
|----------------------------------------------------------------------------------------------------|----------------------------------------------------------------------------------------------------|-----------------------------|-----------------------------|-----------------------------------------------|------------------------------------------------------|--|--|--|--|--|
| Tema: Como atribuir um Procedimento de amostra em um material                                                                                                    |                                                                                                    |                             |                             |                                               |                                                      |  |  |  |  |  |
| Elaborador:                                                                                                    | André Pontes                                                                                                    | Nº:10                       | Revisão: 01                 | Página                                        | 2 de 2                                               |  |  |  |  |  |
| 3- Na tela seguinte será exibida a análise de sua operação.<br>Procure pelo campo Sampling Procedures e neste campo informe o seu procedimento<br>de amostra criado.<br>O procedimento de amostra neste caso é inserido análise por análise. |                                                                                                    |                             |                             |                                               |                                                      |  |  |  |  |  |
| Change Inspectio                                                                                                    | on Plan: Characteristic Ov                                                                                                    | verview                     |                             |                                               |                                                      |  |  |  |  |  |
| 4 🕨 😂 🔊 PRT Co                                                                                                    | py characteristics 🖆 殓 Depend                                                                                                    | lent characteristic specs   |                             |                                               |                                                      |  |  |  |  |  |
| Material 6040000111<br>Oper./Act. 0010                                                                                                    | ACHOCOLATADO<br>Análise Microbiológica                                                                                                    | Grp.Count1                  |                             |                                               |                                                      |  |  |  |  |  |
|                                                                                                    | 2 Quan. Data 🔁 Catalogs                                                                                                    | Sample Co                   | ntrol Indicators            |                                               |                                                      |  |  |  |  |  |
| Inspection characteristicsChar.PresetQnQl10V10201010301010                                                                                                    | Master i     Plant     Version     R     Short te       BOLORES     1000     1     Bolores e       1000     1     6       1000     1     6 | xt insp.char<br>9 Leveduras | Lo To De Method             | Ins Version Samplir<br>Pamost<br>1000<br>1000 | ng proced S Base<br>ira i 1,00<br>KG 1,00<br>KG 1,00 |  |  |  |  |  |
| <ul> <li>4- Por fim, clicar em SALVAR</li> <li>5- Quando seu lote de controle for criado, a determinada análise habilitará os campos<br/>informados, veja abaixo um exemplo de 5 campos disponíveis aplicados.</li> </ul>                    |                                                                                                    |                             |                             |                                               |                                                      |  |  |  |  |  |
| Material         €040000111           Insp. Lot         89000000736           Oper./Act.         0010           Sample         Amostra 1000004                                                                                               | ACHOCOLATADO                                                                                                    | Int 1000                    |                             |                                               |                                                      |  |  |  |  |  |
| General Summarzed Unit to be inspected Indicators                                                                                                    |                                                                                                    |                             |                             |                                               |                                                      |  |  |  |  |  |
| A R S Short text for                                                                                                    | the L., Specifications Inspect In<br>duras 0, 500 5, 0                                                                                     | spected SL., Result V       | Defect Attribute Insp.desci | iptn L C Oh                                   | ar. Origin Res                                       |  |  |  |  |  |
|                                                                                                    |                                                                                                    | 5                           | • •                         |                                               |                                                      |  |  |  |  |  |
|                                                                                                    |                                                                                                    | I                           |                             |                                               | - 12                                                 |  |  |  |  |  |
|                                                                                                    |                                                                                                    |                             |                             | <b>S</b>                                      |                                                      |  |  |  |  |  |
|                                                                                                    |                                                                                                    |                             |                             |                                               |                                                      |  |  |  |  |  |